# 《大淀町モバイルメール登録方法》

※ 無料でご登録いただけますが、登録にかかる パケット代や通信料等は利用者のみなさんのご負 担となります。

# システムにアクセスします。 (携帯電話の場合)

下記QRコードを読み取っていただくか、URLを 直接入力してアクセスしてください。

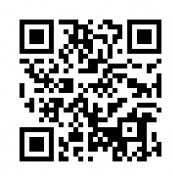

(QR⊐-ド)

(URL) <u>https//hw.town.oyodo.nara.jp/mobile/mobile/</u>

#### 【パソコンの場合】

<u>add@mailhw.town.oyodo.nara.jp</u>に空メールを送信し ます。→④へ

#### ②「サービスを始めてみる」をクリック。

◆モバイルメール

登録はEメールの送受信で行います。下記のリンクをクリックした後、空メール (本文が何も記載されていないメール)を送信してください。「新規ご登録」メー ルが配信されます。

地震発生や気象警報が発表されている時間帯はメールの配信に時間を要する場合 があることをご理解のうえ登録いただきますようお願いします。

サービスを始めてみる 登録内容を変更する サービスをやめる

よくある質問と答え

#### ③このままメールを送信します。

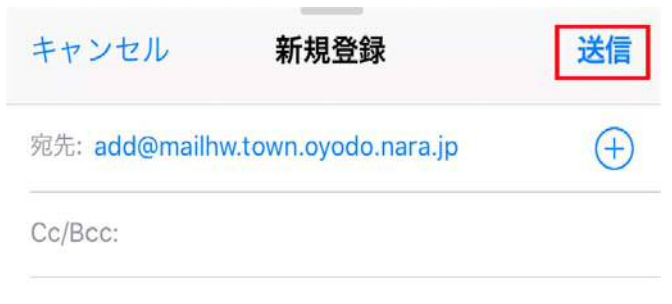

件名:新規登録

このままメールを送信して下さい

※メール配信元ドメインは「mailhw.town.oyodo.nara.jp」 です。迷惑メールフィルタの設定をされている方は、上 記ドメインからのメールを受けられるように設定してく ださい。(設定の変更については、お使いの各種携帯シ ョップ等にご確認ください。)

### ④返信メールが届いたら下記URLをクリック。

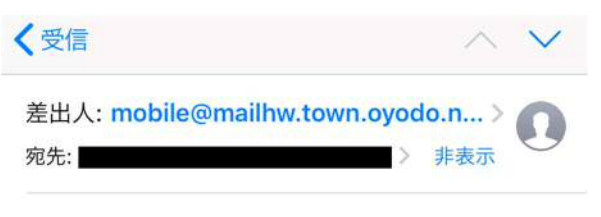

モバイルメール 新規ご登録 今日

下記をクリックして、ご希望のジャンルを登録し て下さい。(ジャンル登録後、会員登録完了とな ります。)

http://hw.town.oyodo.nara.jp/mobile/mobile/ new01.php?email=

#### ⑤配信を希望するジャンルにチェックを入れ、 「次へ」をクリック。

モバイルメール 購読記事の追加 □ 安全·安心 □ 防災 □ 防災行政無線 ◎健康 □子育て □ 文化·教育 □イベント・観光 □町からのお知らせ □大淀希望ケ丘小学校連絡用 □大淀桜ケ丘小学校連絡用 □大淀緑ヶ丘小学校連絡用 □ 大淀西部幼稚園連絡用 □ 大淀東部幼稚園連絡用 ◎ あおぞら保育所連絡用 □ 第一保育所連絡用 □試験 ● 全て選択 (22) **TOP**に戻る

#### ⑥「広域地域から選ぶ」をクリック。

地域はどのように選びますか?

地域から選ぶ

広域地域から選ぶ

戻る

#### ⑦「大淀町」にチェックを入れ、「次へ」をクリック。

広域地域を選択してください。

◎ 大淀町

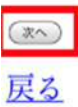

# ⑧配信を希望するジャンルの確認をして、 「全て登録」をクリック。

コンテンツの選択

```
15件該当しました。
[安全・安心]
■安全·安心情報
 防犯に関するお知らせ情報
[防災]
■防災·気象情報
防災情報
[防災行政無線]
■防災行政無線放送内容
防災行政無線放送内容
[健康]
■健康
健康診断、献血情報、生活習慣病の予¥防など
[子育て]
■子育て
 子育てに関する各種サービス・行事など
(28)
-
```

| _ |
|---|
|   |

# 9登録完了。

ご登録ありがとうございました。

助災・気象情報
 防災行政無線放送内容
 安全・安心情報
 健康
 子育て
 他、全部で15件登録しました。

登録内容の確認は こちら

<u>TOPに戻る</u>